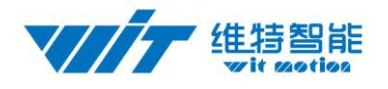

# WTGAHRS2 High Precision Inertial Navigation SPECIFICATION

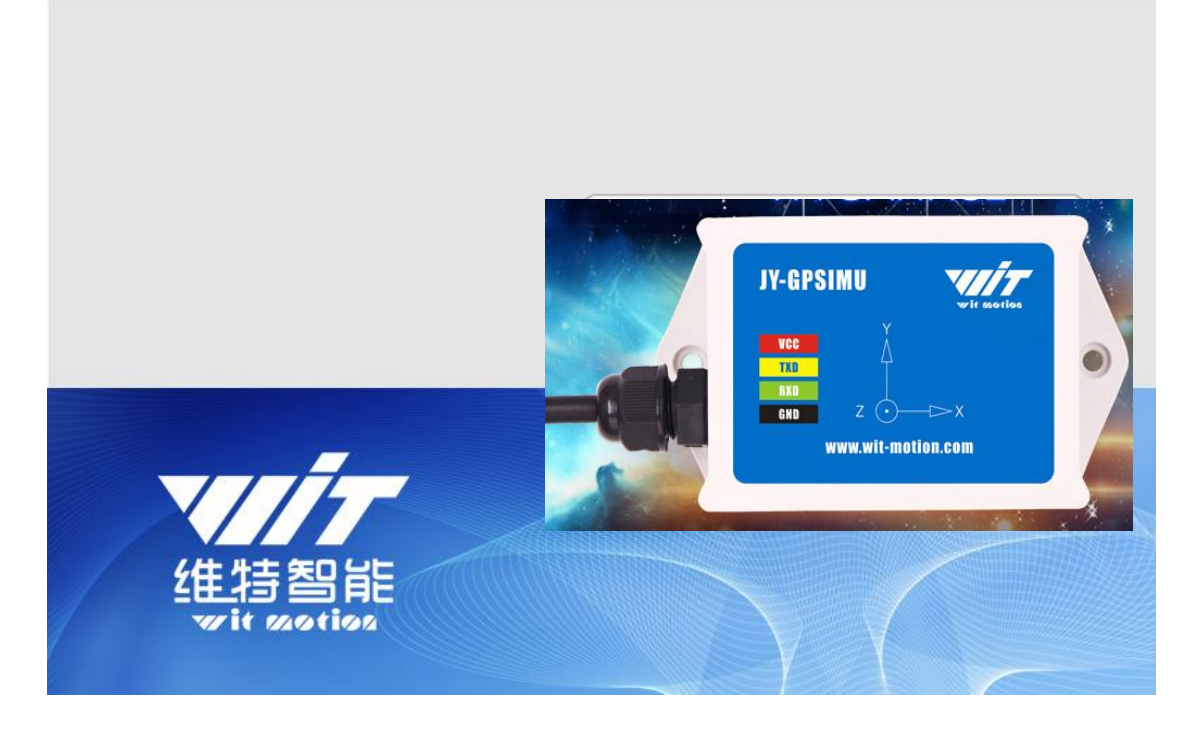

### Model : WTGAHRS2

Description : 10 Axis High Precision Inertial Navigtion

Enterprise quality system standard : ISO9001:2016

Tilt switch production standard : GB/T191SJ 20873-2016

Criterion of detection: GB/T191SJ 20873-2016

Revision date : 2019.07.20

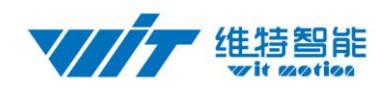

### Catalog

| 1 | Descr  | iption 2 -                            |
|---|--------|---------------------------------------|
| 2 | Featu  | res 3 -                               |
|   | 2.1    | Attitude Sensor Parameters 3 -        |
|   | 2.2    | GPS Parameters 5 -                    |
| 3 | Axial  | Direction 5 -                         |
| 4 | Hardv  | vare Connection 6 -                   |
|   | 4.1    | Serial Connection 6 -                 |
|   | 4      | .1.1 Connection with PC software9 -   |
|   | 4.2    | Module Calibration 12 -               |
|   | 4      | .2.1 Accelerometer Calibration 12 -   |
|   | 4      | .2.2 Magnetic Calibration 14 -        |
|   | 4.3    | GPP Raw Data 15 -                     |
|   | 4.4    | Set Return Content 15 -               |
|   | 4.5    | Set Return Rate 16 -                  |
|   | 4.6    | Sleep/ Wake up 17 -                   |
| 5 | Conne  | ect to phone 17 -                     |
|   | 5.1    | Calibration (calibration on app) 22 - |
| 6 | Applic | cation area 25 -                      |

# 1 Description

# This product is built-in JY901B and GPS module, the communication protocol and specific parameters please refer to the information.

https://wiki.wit-motion.com/english/doku.php?id=professional\_application\_inclinometer

| WTGAHRS2    | High-<br>precision                                                  | 0.05°        | TTL              | 3.3-5∨    | ±16g | ±2000°/s | X(-180,<br>180) | yes | yes |
|-------------|---------------------------------------------------------------------|--------------|------------------|-----------|------|----------|-----------------|-----|-----|
| https://dri | ve.google.com/op                                                    | oen?id=12NKa | 8haWFUIlPuee7YOT | Hkqb1IFIV | K7   |          | Y(-90,90)       |     |     |
|             | angle,<br>heading<br>angle and<br>GPS<br>positioning<br>information |              |                  |           |      |          |                 |     |     |

• Module integrates high-precision gyroscopes, accelerometer, geomagnetic sensor, GPS module, high-performance microprocessors and advanced dynamics solves dynamic

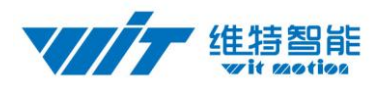

Kalman filter algorithm to quickly solve the current real-time movement of the module attitude .

• The use of advanced digital filtering technology, can effectively reduce the measurement noise and improve measurement accuracy.

• Integrates gesture solver, with dynamic Kalman filter algorithm, can get the accurate attitude in dynamic environment, attitude measurement precision isstatic: 0.05 degrees,dynamic:0.1 degrees with high stability, performance is even better than some professional Inclinometer!

Integrate voltage stabilization circuit, working voltage is 3.3v ~ 5v(TTL)
 Supports serial port TTL digital interface, Serial port rate is adjustable from 2400kbps ~ 921600 kbps (9600 default)

- Highest 200Hz output data rate. The output data and rate can be adjusted.
- 4layer PCB technology, thinner, smaller, and more reliable.

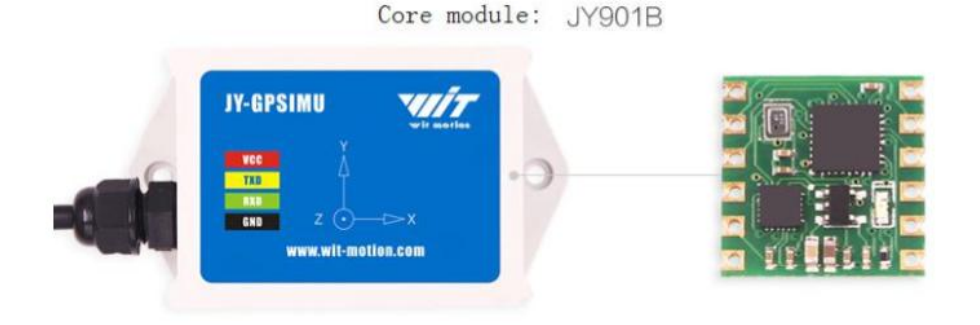

## 2 Features

#### 2.1 Attitude Sensor Parameters

- 1. Input voltage:  $3.3V \sim 5V$
- 2、Consumption current: <40mA
- 3、Volume: 61.2mm X 45.2mm X 27.8mm

4、 Measuring dimensions:
Acceleration: X Y Z
Angular Velocity: X Y Z
Angle: X Y Z
Magnetic field: X Y Z
Atmospheric pressure: YES

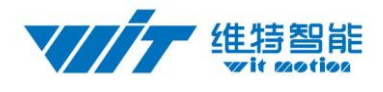

GPS: X Y Z

- 5 Range: Acceleration:  $\pm 2/4/8/16g(\text{optional})$
- Angular Velocity:  $\pm 250/500/1000/2000$  °/ s.(optional), Angle:  $\pm 180$ °.
- $6_{\gamma}$  Stability: Acceleration: 0.01g, angular speed 0.05 °/s.
- 7、 Attitude measurement stability:  $0.01^{\circ}$
- 8、Angle Accuracy: Static 0.05 °Dynamic 0.1 °
- 9、Data output: time, acceleration, angular velocity, angle, magnetic field, pressure (JY-901B) , height (JY-901B) ,

longitude,latitude(needtoconnectGPS),Groundspeed(needtoconnectGPS)

- 10、Thedataoutputfrequency0.1Hzto200Hz
- 11, Data Interface:

UART(TTL

level,baudratesupport2400,4800,9600,19200,38400,57600,115200,230400, 460800,921600)

- 12、 GPS: YES+ Beidou signal(satellite)
- 13, Environment: Static, Dynamic
- 14、Antenna: Built-in

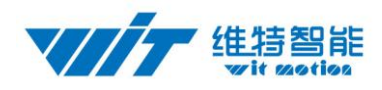

### 2.2 GPS Parameters

| Content                      | Description                                                              |                                                                |                         |  |  |  |
|------------------------------|--------------------------------------------------------------------------|----------------------------------------------------------------|-------------------------|--|--|--|
| C / A code                   | 1.023mhz stream                                                          |                                                                |                         |  |  |  |
| Receive band                 | BDS/GPS/GLONASS/                                                         | GALILEO/QZSS/SBAS                                              |                         |  |  |  |
| Receive channel              | Three-channel RF, su GPS and glonass at th                               | pport for the whole cons<br>e same time to receive             | stellation bds,         |  |  |  |
| S11SWR                       | ≤1.3                                                                     | S22SWR                                                         | ≤1.3                    |  |  |  |
| S21Log Mag                   | ≥20.0dB                                                                  | $50\Omega \pm 5\%$                                             |                         |  |  |  |
|                              | Positioning                                                              | performance                                                    |                         |  |  |  |
| Horizontal position accuracy | <2.5m[autonomous][50<br>(cep,50%,24 when the<br>about 6 available satell | 0%] <2m[sbas]<br>static, signal strength,<br>lites available ) | -130dbm,                |  |  |  |
| Rate                         | <0.1m/s                                                                  | Direction                                                      | <0.5Degrees             |  |  |  |
| Timing accuracy              | 30ns                                                                     | Reference<br>coordinate system                                 | WGS-84                  |  |  |  |
| Maximum altitude             | 50000m                                                                   | Maximum speed                                                  | 50000m/s                |  |  |  |
| Acceleration                 | ≤4g                                                                      |                                                                |                         |  |  |  |
|                              | Electrical                                                               | performance                                                    |                         |  |  |  |
| Tracking Sensitivity         | -162dbm                                                                  | Capture sensitivity                                            | -148dbm                 |  |  |  |
| Cold start Sensitivity       | -148dbm                                                                  | Hot start sensitivity                                          | -156dbm                 |  |  |  |
| Cold start time              | 355                                                                      | Warm start time                                                | 325                     |  |  |  |
| Hot start time               | 1S                                                                       |                                                                |                         |  |  |  |
|                              | Other p                                                                  | arameters                                                      |                         |  |  |  |
| Standard clock pulse         | 0.25HZ~1KHZ                                                              |                                                                |                         |  |  |  |
| Positioning update rate      | 1HZ~110HZ(Default 1                                                      | Hz) UART / TTL P                                               | ort Interface (Default) |  |  |  |

# 3 Axial Direction

As shown in the figure above, the coordinates of the module are indicated, and the right is the X-axis, the upper is Y axis, the Z axis is perpendicular to the surface of the paper to yourself. The direction of rotation is defined by the right hand rule. that is, the thumb of the right hand is pointed to the axial direction, and the four is the direction of the bending of the right hand.

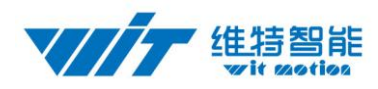

# 4 Hardware Connection

### 4.1 Serial Connection

Module 3 in 1 Convert:

https://www.aliexpress.com/item/32873159970.html

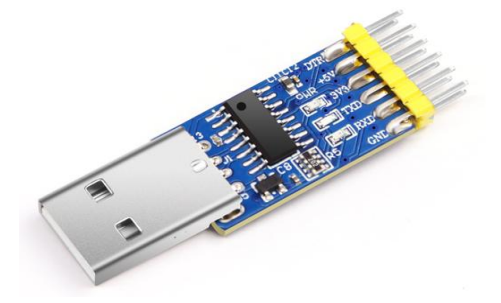

Driver installation:

First, install the driver CH340 when we used the USB serial module ,after installed

the driver. then get the corresponding Com number in the device manager. Driver

as followed:

https://wiki.wit-motion.com/english/doku.php?id=communication\_module

**Resource Summary** 

Contact us

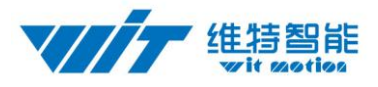

| PC<br>USB   | Three Functions USB-Serial Port Module TIL device<br>USB RXD RXD RXD RXD RXD RXD RXD RXD RXD RXD |
|-------------|--------------------------------------------------------------------------------------------------|
| PC<br>USB 🔶 | Three Functions USB-Serial Port Module 232 device                                                |
| PC<br>USB   | Three Functions USB-Serial Port Module 485 device                                                |

#### Module 6 in 1 Convert:

https://www.aliexpress.com/item/32607767675.html

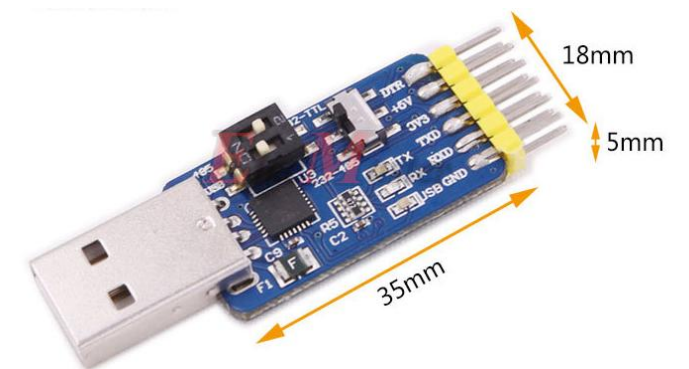

### Driver installation:

First, install the driver CP210X when we used the USB serial module ,after installed the driver. then get the corresponding Com number in the device manager. Driver as followed:

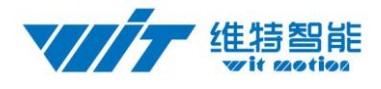

#### https://wiki.wit-motion.com/english/doku.php?id=communication\_module

#### **Resource Summary**

User Manual and Development Documents : communication\_module document center Device driver.....serial\_port\_debugging\_assistant en CH34(fine CP2102

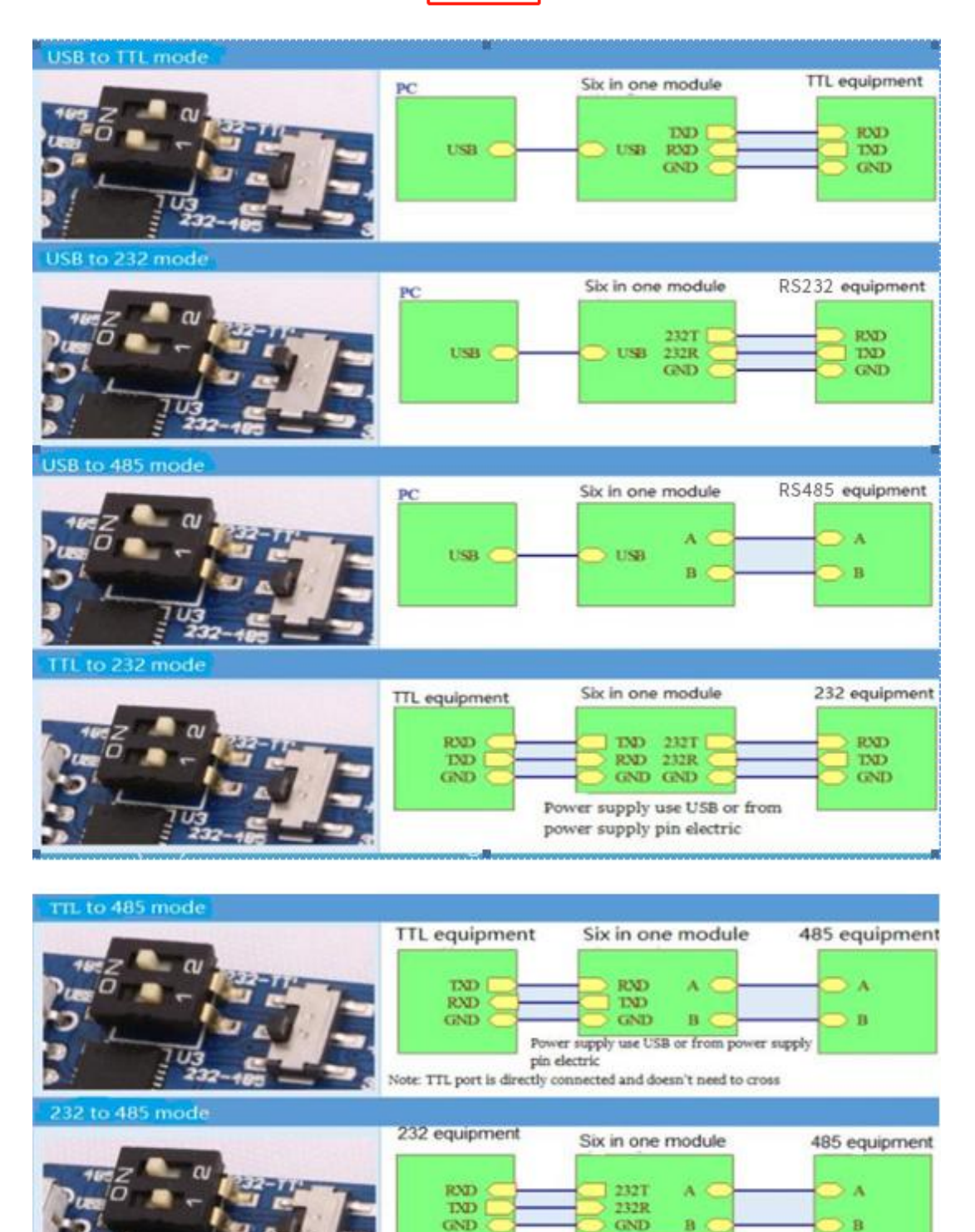

After installing the module driver, and then Device Manager can query corresponding

- 8 -

Power supply use USB or from power supply pin electric

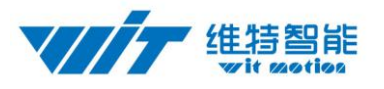

#### serial number, as below figure shows:

| File Action View Help     Imaging devices   Imaging devices   Imaging dev                                                                                                    | 🚔 Device Manager                                                                                                    |   |
|----------------------------------------------------------------------------------------------------|----------------------------------------------------------------------------------------------------|---|
| Image: Section 1       Image: Section 1         Image: Section 1       Image: Section 1         Image: Sectin 1                                                                                                    | File Action View Help                                                                                                    |   |
| FredZhu     Display adapters     Display adapters     Display adapters     Monterface Devices     DVD/CD-ROM drives     DVD/CD-ROM drives     DVD/CD- | 💠 🔿 📰 📓 📰 🛝                                                                                                    |   |
|                                                                                                    | File       Action       View       Help         Image: Sector Sector Sec | Ē |
| Silicon Labs CP210x USB to IUART Bridge (COM9)      Processors     Smart card readers      Sound, video and game controllers      System devices      South Universal Serial Bus controllers      Solution                                                                                                    | Portable Devices                                                                                                    |   |
| Processors     Smart card readers     Sound, video and game controllers     Soft System devices     Soft Driversal Serial Bus controllers                                                                                                    | Silicon Lahs CP210x USB to UART Bridge (COM9)                                                                                                    |   |
| > Imaric card readers       > Imaric card readers       > Imaric card readers       > Imaric card readers       > Imaric card readers       > Imaric card readers       > Imaric card readers       > Imaric card readers       > Imaric card readers       > Imaric card readers       > Imaric card readers       > Imaric card readers       > Imaric card readers                                                                                                    | > Processors                                                                                                    |   |
| System devices     July System devices                                                                                                    | P Sound care readers                                                                                                    |   |
| b 着 Universal Serial Bus controllers                                                                                                    | A System devices                                                                                                    |   |
|                                                                                                    | 5 - Universal Serial Bus controllers                                                                                                    | - |

#### 4.1.1 Connection with PC software

Open the software "MiniIMU.exe" and select the Com number which you have got in the device manager before.

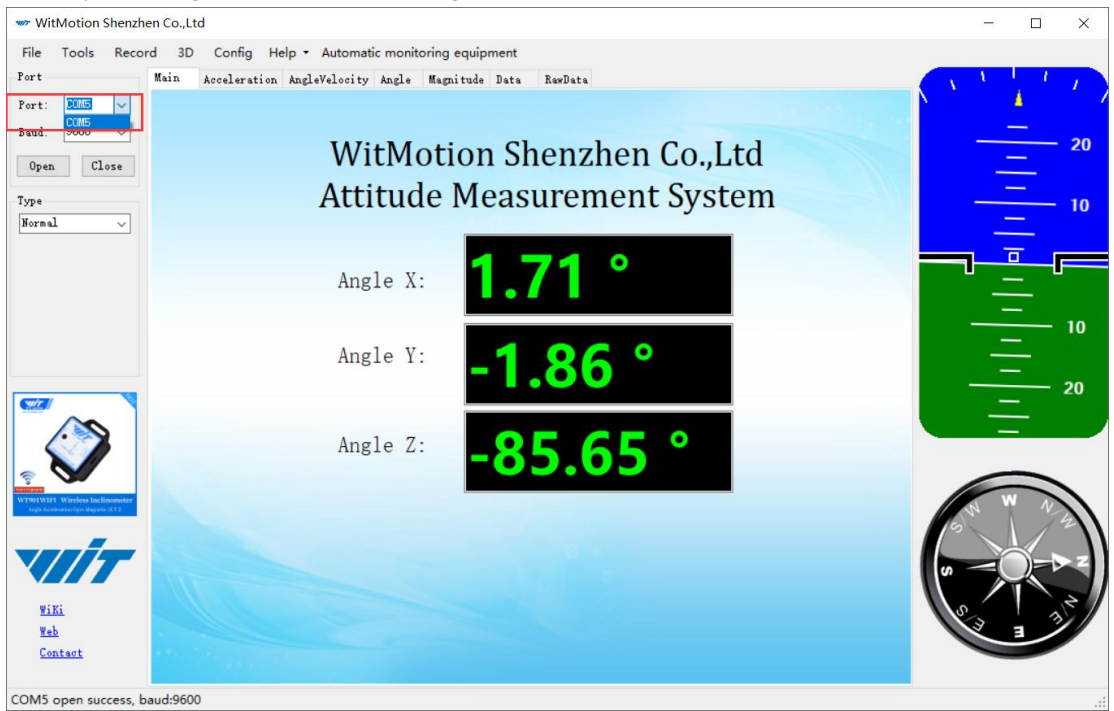

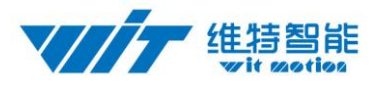

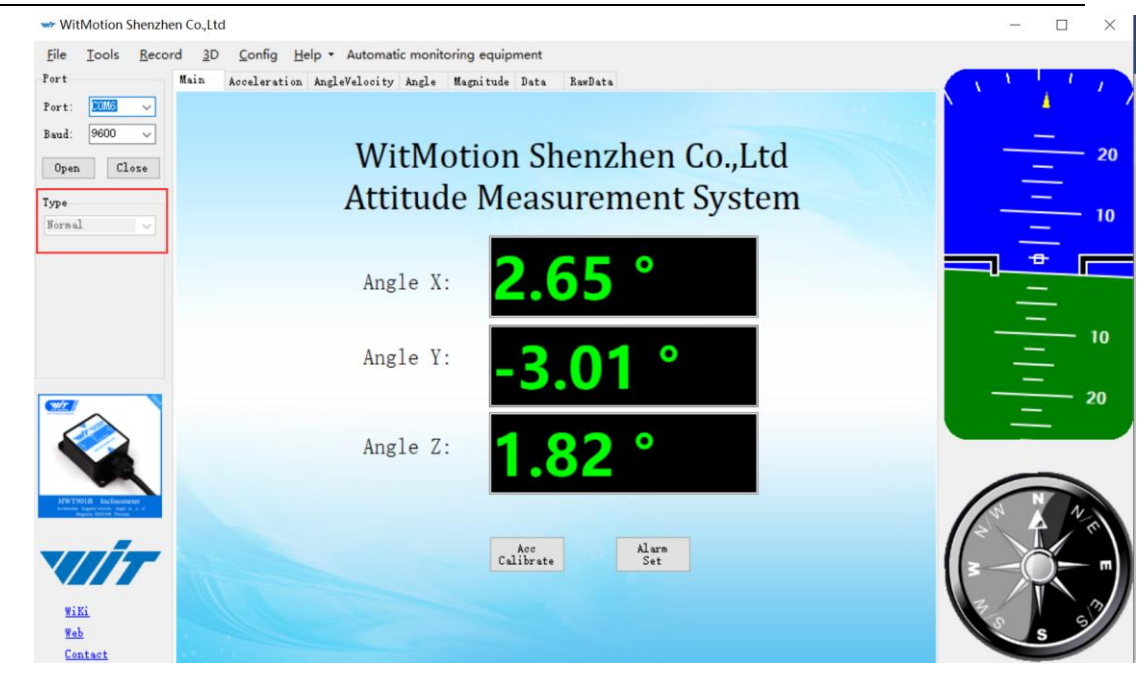

Click the "Type" and select model "Normal".

Click the "Baud" and select "9600", after all those selections are completed, the software can display data.

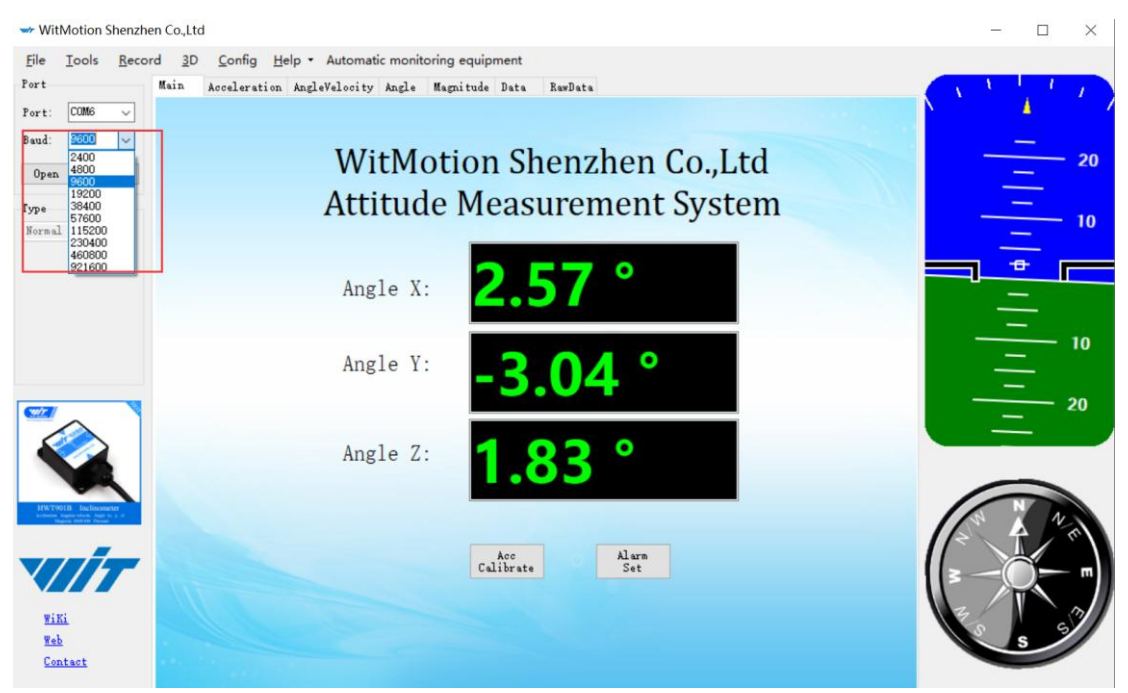

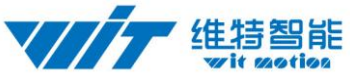

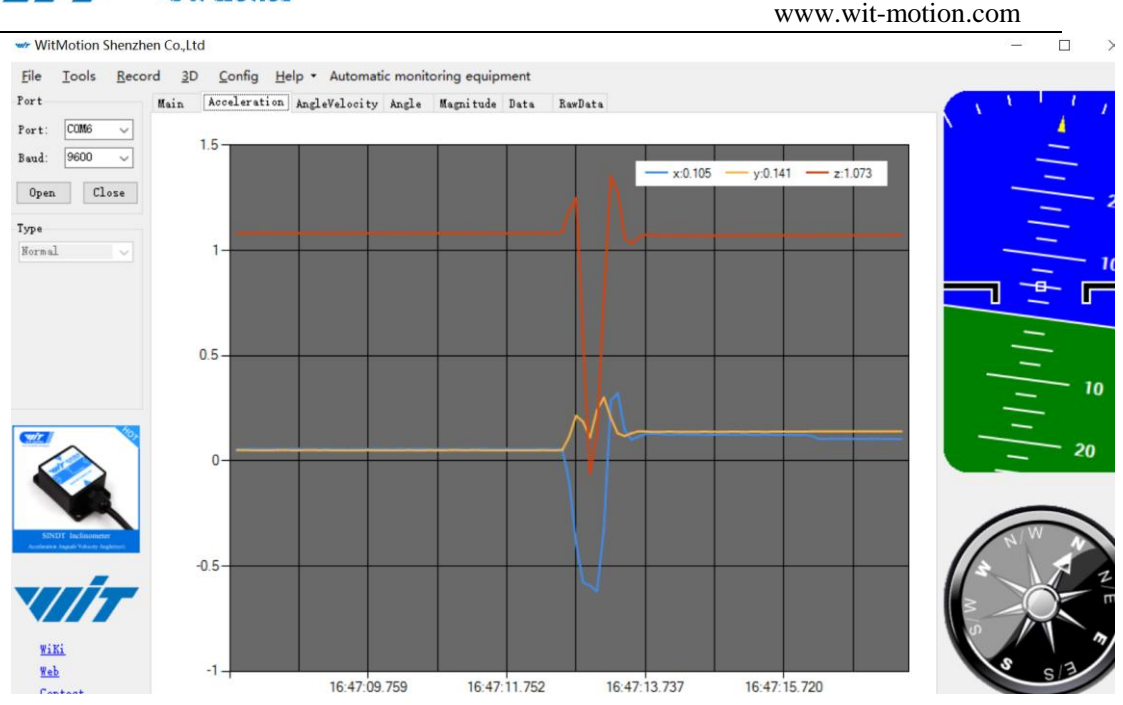

When the time interval between the current acquisition data and the previous acquisition data is long, the chart update will be slow. At this time, you can right-click the image and pop up the clear diagram bar. Click the clear diagram option to speed up the data refresh rate.

Click the "3D" and you can bring up the three-dimensional display interface, which displays the three-dimensional posture of the module.

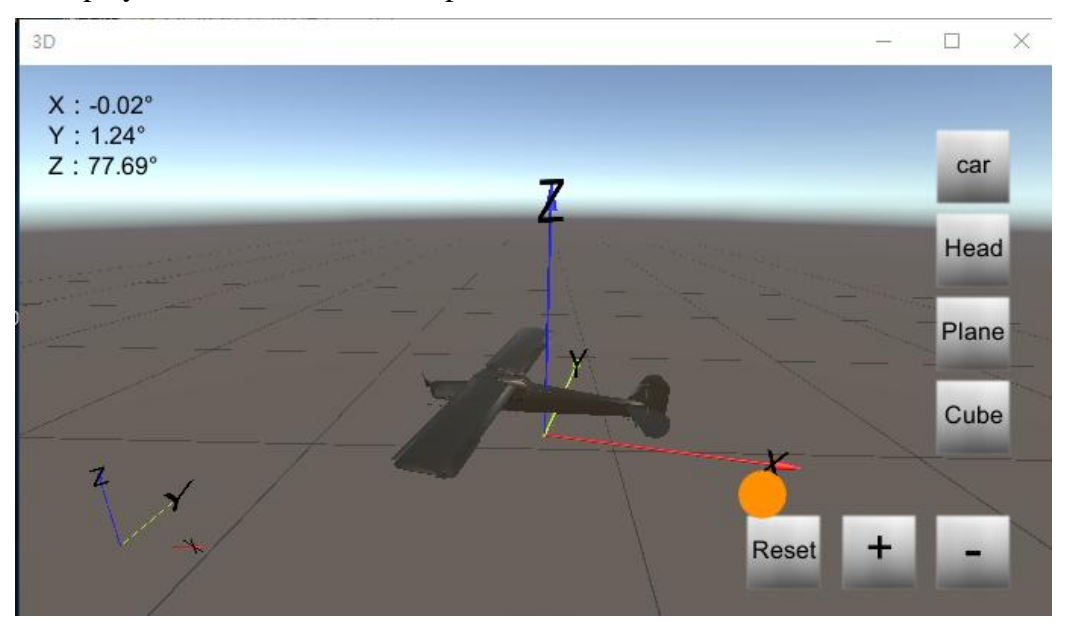

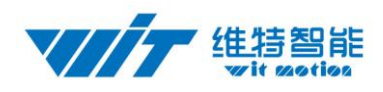

### 4.2 Module Calibration

Reminder: The module calibration and configuration should be carried out under the online state which displayed in the low right corner of the software configuration bar.

The module need to be calibrated before the module is used. The calibration of HWT901B includes accelerometer calibration and magnetic calibration.

Ps: All the calibration must be maintained at a level, unless you want to Vertical Installation, and the upper computer sets the vertical position of the vertical installation.

### 4.2.1 Accelerometer Calibration

The accelerometer calibration is used to remove the zero bias of the accelerometer. When the sensor is out of the factory, there will be different degrees of bias error. After manual calibration, the measurement will be accurate.

Methods as follow:

1. Firstly keep the module horizontally stationary, in the "Config" of the software click "Acceleration" and a calibration interface will pop up.

2. Check the "Auto Calculate" option, the software will automatically calculates the zero bias value and then click "Write parameter"

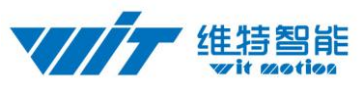

| ] [S1     | eep Alarm                                                                                                    | Algrithm: A              | xis 9 🔻 direc                                                                                                    | tion: Herizon 👻                                                                                                    | Instruction<br>startup                                                                                                    |
|-----------|----------------------------------------------------------------------------------------------------|--------------------------|----------------------------------------------------------------------------------------------------|----------------------------------------------------------------------------------------------------|----------------------------------------------------------------------------------------------------|
| 1         |                                                                                                    | <u>(</u>                 |                                                                                                    |                                                                                                    |                                                                                                    |
| ation     | Magnitude                                                                                                    | AccCal                   |                                                                                                    |                                                                                                    | ilibrate                                                                                                    |
|           |                                                                                                    | Accelerato               | r calibrate shou                                                                                                    | ld keep module                                                                                                    |                                                                                                    |
| 16 .      | [c2 C]                                                                                                    | horizontal<br>facing up. | . the side with                                                                                                    | components                                                                                                    |                                                                                                    |
| 0II. 10 6 | use V Gyru.                                                                                                    |                          |                                                                                                    | -                                                                                                    |                                                                                                    |
|           |                                                                                                    | X:                       | 67                                                                                                    |                                                                                                    |                                                                                                    |
| ie        | 📝 Accleration                                                                                                    | ¥:                       | 86                                                                                                    |                                                                                                    | Port                                                                                                    |
| ssure     | Latitude<br>longitude                                                                                                    | Z:                       | 77                                                                                                    |                                                                                                    | GPS original                                                                                                    |
|           |                                                                                                    |                          | 🗸 Auto Calculate                                                                                                    | 2                                                                                                    |                                                                                                    |
|           | 9600                                                                                                    |                          |                                                                                                    | Weiter                                                                                                    |                                                                                                    |
| ion rate: | 3000 • r                                                                                                    | par:                     | ameter                                                                                                    | parameter                                                                                                    | Change                                                                                                    |
|           |                                                                                                    | Status                   |                                                                                                    |                                                                                                    |                                                                                                    |
| AIN 👻     | pulse width: 0                                                                                                    | ÷ [                      | ]                                                                                                    | 3                                                                                                    | ÷                                                                                                    |
| ATN       | -<br>nulse width: 0                                                                                                    |                          | ·<br>}                                                                                                    | 10                                                                                                    |                                                                                                    |
| ×114 ¥    | puise muin. 0                                                                                                    |                          | )                                                                                                    | cycle.                                                                                                    |                                                                                                    |
| ALN 👻     | pulse width: 0                                                                                                    |                          | )                                                                                                    | cycle: 0                                                                                                    |                                                                                                    |
| AIN 👻     | pulse width: 0                                                                                                    | Ê (                      | )                                                                                                    | - cycle: 0                                                                                                    | *                                                                                                    |
|           | SI<br>ation<br>on: 16 g<br>ion rate:<br>AIN<br>AIN<br>A | Sleep Alarm              | Sleep Alarm Algrithm:<br>Algrithm:<br>Accelerato<br>Accelerato<br>Accelerato<br>Accelerato<br>Accelerato<br>horizontal<br>facing up.<br>X:<br>Y:<br>X:<br>Y:<br>Status<br>AIN - pulse width: 0<br>AIN - pulse width: 0<br>AIN - puls | Sleep       Alarm       Algrithm:       Axis 9 ▼ direct         ation       Magnitude       AcccCal         ation       Magnitude       Accclerator calibrate shouthorizontal. the side with facing up.         on:       16 g/s2 ▼ Gyro:       20         re       ✓ Accleration       X:       67         re       ✓ Accleration       X:       67         ressure       Latitude       ✓       ✓         ion rate:       9600       ✓       ret         Kead        ✓       ✓         AIN       pulse width:        ✓         AIN       pulse width:           AIN       pulse width: | Sleep Alarm Algrithm: Axis 9 V direction: Herizon V<br>ation Magnitude<br>on: 16 g/s2 V Gyro: 20<br>N: 67<br>N: 67<br>Y: 86<br>Z: 77<br>V: 86<br>Z: 77<br>V: 86<br>Z<br>V: 87<br>V: 86<br>Z<br>V: 87<br>V: 86<br>Z<br>V: 86<br>Z<br>V: 87<br>V: 86<br>Z<br>V: 87<br>V: 86<br>Z<br>V: 86<br>Z<br>V: 86<br>Z<br>V: 87<br>V: 86<br>Z<br>V: 87<br>V: 86<br>Z<br>V: 87<br>V: 86<br>Z<br>V: 87<br>V: 86<br>Z<br>V: 87<br>V: 87 |

3.After 1 to 2 seconds, the three axes of the module acceleration will be around 0 0 1 and the X and Y axes will be around 0  $^{\circ}$ . The X-axis angle after calibration is exactly the same.

Note: When the Z-axis is horizontally stationary, there is 1 G of gravitational acceleration.

| <u>F</u> ile <u>T</u> ools | <u>R</u> ecord <u>3</u> D <u>C</u> o | nfig <u>H</u> elp • |                 |          |             |           |            |         |
|----------------------------|--------------------------------------|---------------------|-----------------|----------|-------------|-----------|------------|---------|
| Main Accelera              | tion AngleVelocity                   | Angle Magnitu       | de Data RawData | l        |             |           |            | - ( \ \ |
| Time                       |                                      | Acceleration        | n               | AngleVel | .ocity      | Magnitude | •          |         |
| SystemTime:                | 16:11:35                             | х:                  | 0.0542 g        | Х:       | 0.0000 °/s  | Х:        | 36.00 mG   |         |
| ChipTime:                  | 0-0-0                                | ¥:                  | -0.0083 g       | Y:       | 0.0000 ° /s | ¥:        | -228.00 mG |         |
| RelativeTime               | 375.949                              | z:                  | 0.9858 g        | Z:       | 0.0000 ° /s | Z:        | -48.00 mG  |         |
|                            |                                      | Т:                  | 0.9874 g        | т:       | 0.0000 °/s  | H :       | 235.76 mG  |         |
|                            |                                      |                     |                 | -        |             |           |            |         |
| Port                       |                                      | Pressure            |                 | Angle    |             | q         |            |         |
| DO:                        | 0                                    | Temprature          | 52.28 °C        | X:       | -0.494 °    | q0:       | 0.00000    |         |
| D1:                        | 0                                    | Pressure:           | 0 Pa            | Υ:       | -3.175 °    | q1:       | 0.00000    |         |
| D2:                        | 0                                    | Height:             | 0.00 m          | Z:       | 170.178 °   | q2:       | 0.00000    |         |
| D3:                        | 0                                    |                     |                 | т:       | 52.28 °C    | q3:       | 0.00000    |         |
|                            |                                      |                     |                 |          |             |           |            |         |
| GPS                        |                                      | GPS                 |                 |          |             |           |            |         |
| Longitude:                 | 0° 0.00000'                          | Satellite M         | Jur O           |          |             |           |            |         |
| Latitude:                  | 0° 0.00000'                          | PDOP:               | 0.00            |          |             |           |            | Ш .     |
| GPS Height:                | 0.0 m                                | HDOP:               | 0.00            |          |             |           |            |         |
| GPS Yaw:                   | 0.0 °                                | VDOP                | 0.00            |          |             |           |            | ш       |
| GPS Velocity               | 0.000 km/h                           |                     |                 |          |             |           |            | 2       |

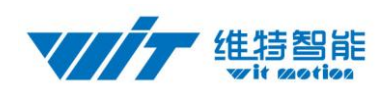

## 4.2.2 Magnetic Calibration

Magnetic field calibration is used to remove the magnetic field sensor's zero offset. Usually, the magnetic field sensor will have a large zero error when it is manufactured. If it is not calibrated, it will bring about a large measurement error and affect the accuracy of the Z-axis angle measurement of the heading angle.

Calibration methods as follow:

1. When calibrating, first connect the module and the computer, and place the module in a place far away from the disturbing magnetic field (ie, more than 20 CM away from magnets and iron, etc.), and then open the upper computer software.

2. In the settings page, click on the magnetic field button under the calibration bar to enter the magnetic field calibration mode. At this time, the MagCal window pops up. Click on the calibration button in this window.

3. Then slowly rotate the module around the three axes, let the data points draw points in the three planes, you can rotate a few more times, and after you draw a more regular ellipse, you can stop the calibration. After the calibration is completed, click Write Parameters.

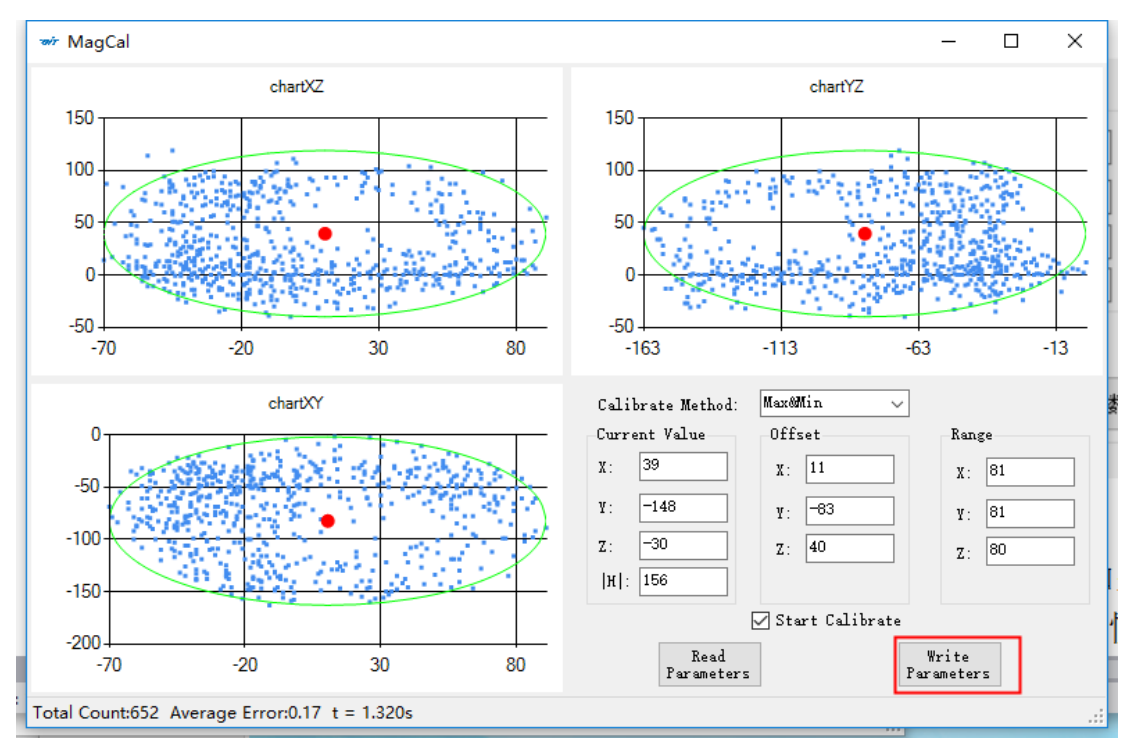

Note: The data points should be within the ellipse but not outside the ellipse. If you cannot draw the ellipse, please keep away from the magnetic field interference. Then refer to the calibration video and place the module on the north-south axis of the Earth's magnetic field.

Calibration video: https://www.youtube.com/channel/UCxBLgvYQNk-sGVDp42ch-Ug

#### Height Setting 0

The height setting 0 is an operation to make the height of the module returns to 0,

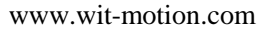

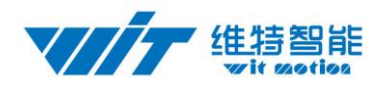

the height output of the module is calculated on the basic of the air pressure...

The altitude return to zero operation is to calculate the current barometric pressure as zero height position. To do this, click on the "Height" option in the configuration bar.

## 4.3 GPP Raw Data

Before using the module, you need to check whether the GPS has original data output. The method is as follows: Open the configuration bar and check the "GPS original" in the output content. The original data of the GPS will be displayed in the original data of the

| computer                                                                                                    |    |
|----------------------------------------------------------------------------------------------------|----|
| Normal - Config                                                                                                    |    |
| ReadConfig Locking Unlock Calibration Time                                                                                                    |    |
| System           Default         Sleep         Alarm         Algrithm:         V         Instruction                                                                                                    |    |
| Calibrate<br>Acceleration Magnitude Height Zero Z Angle Set Angle Ref 🗹 Gyro Auto Calibrate                                                                                                    |    |
| Range<br>Accleration: VTC-12 西十二 VTC-12 西十二 VTC-12 (ICC-12 ICC-12 ICC- | -  |
| Content                                                                                                    | ]  |
| Comunicate<br>Communication rate: 9600 v retrieval rate: 10Hz v device address: 0x00 change                                                                                                    |    |
| Port                                                                                                    |    |
| DO model: AIN v pulse width: 0 🔹 cycle: 0 🗣                                                                                                    |    |
| D1 model: AIN 🗸 pulse width: 0 🖨 cycle: 0 🖨                                                                                                    |    |
| D2 model: V pulse width: 6 🜩 cycle: 0 🜩                                                                                                    |    |
| D3 model: DIN v pulse width: 7 🜩 cycle: 0 🜩                                                                                                    |    |
| Onlin                                                                                                    | ne |
| ta Back Set OKI                                                                                                    |    |

Note: After the check is completed, the GPS original should be removed. Otherwise, the module only out puts the GPS raw data and does not out put other data.

## 4.4 Set Return Content

Method: T he content can be returned what users need. Click "Config" and select the content what you need. The module default content is Angle, Angular

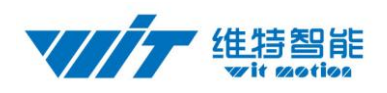

velocity, Acceleration, Magnetic field.

Time is the module internal time. Default: 0:0:0.0January1,2015

If the GPS module is connected, the time received by the GPS is taken as the time of the module.

The latitude and longitude and ground speed information is valid only after the module is connected to the GPS module. To get the correct data, you also need to check the "latitude and longitude" ,"groundspeed" and "positioningaccuracy" in the settings.

Note: After checking "GPS Original", the module only outputs the original GPS information, and other data will not be output.

| adConfig                                                                              |                                                                            |                                                   |                           |                            |                                                             |                                               |                            |
|---------------------------------------------------------------------------------------|----------------------------------------------------------------------------|---------------------------------------------------|---------------------------|----------------------------|-------------------------------------------------------------|-----------------------------------------------|----------------------------|
| System                                                                                |                                                                            |                                                   |                           |                            |                                                             |                                               |                            |
| Default                                                                               | eep Ale                                                                    | arm Algrithm                                      | s. 💷 🔻                    | direction:                 |                                                             | - 🛛 🖁                                         | nstruction<br>tartup       |
| Calibrate                                                                             |                                                                            |                                                   |                           |                            |                                                             |                                               |                            |
| Acceleration                                                                          | Magni tude                                                                 | Height                                            | Zero Z Angl               | e Set Angl                 | e Ref                                                       | 🗸 Gyro Aut                                    | o Calibrate                |
| Range                                                                                 |                                                                            |                                                   |                           |                            |                                                             |                                               |                            |
| Accleration:                                                                          | • Gyro:                                                                    |                                                   | • Bandw                   | idth:                      | •                                                           |                                               |                            |
|                                                                                       |                                                                            |                                                   |                           |                            |                                                             |                                               |                            |
|                                                                                       |                                                                            |                                                   |                           |                            |                                                             |                                               |                            |
| Content                                                                               | V Accleration                                                              | D Veloci                                          | ty III P.                 | les escle 7                | Remeti                                                      | en II Per                                     |                            |
| Content<br>V Time                                                                     | V Accleration                                                              | n 🕼 Veloci                                        | ty 📝 Eu                   | ler angle 🗸                | Magneti                                                     | sm 📝 Por                                      | rt<br>S original           |
| Content<br>V Time<br>V Pressure                                                       | Accleration<br>Latitude<br>longitude                                       | n 🔽 Veloci<br>V Ground<br>veloci                  | ty 📝 Eu<br>ty 📝 Qu        | ler angle 🔽<br>naternion 🔽 | Magneti<br>Positio<br>accurac                               | sm <b>⊽</b> Por<br>ning <b>⊡</b> GPS<br>y     | rt<br>S original           |
| Content<br>Time<br>Pressure<br>Comunicate                                             | <ul> <li>Accleration</li> <li>Latitude</li> <li>longitude</li> </ul>       | n 📝 Veloci<br>Ground<br>veloci                    | ty 📝 Eu<br>ty 📝 Qu        | ler angle 🔽                | Magneti<br>Positio<br>accurac                               | sm 🔽 Por<br>ning 🕅 GPS<br>y                   | rt<br>S original           |
| Content<br>Time<br>Pressure<br>Comunicate<br>Communication rate:                      | Accleration<br>Latitude<br>longitude                                       | n 🕑 Veloci<br>I Ground<br>veloci<br>retrieval rat | ty V Eu<br>ty V Qu<br>te: | ler angle 🔽<br>maternion 🔽 | Magneti<br>Positio<br>accurac                               | sm 📝 Por<br>ning 🕅 GPS<br>y<br>Ox50           | rt<br>S original<br>change |
| Content<br>Time<br>Pressure<br>Comunicate<br>Communication rate:<br>Port              | Accleration<br>Latitude<br>longitude                                       | n 👿 Veloci<br>Veloci<br>veloci<br>retrieval rat   | ty 🕑 Eu<br>ty 👽 Qu<br>te: | ler angle 🔽<br>aternion 📝  | Magneti<br>Positio<br>accurac                               | sm V Por<br>ning GPS<br>y<br>Ox50             | rt<br>S original<br>change |
| Content<br>Time<br>Pressure<br>Comunicate<br>Communication rate:<br>Port<br>D0 model: | V Accleration                                                              | n Veloci<br>Veloci<br>veloci<br>retrieval rat     | ty V Eu<br>ty V Qu<br>Le: | ler angle 🖉<br>aternion 🔽  | Magneti<br>Positio<br>accurac<br>cycle:                     | sm Por<br>ning GPS<br>y<br>0x50               | rt<br>5 original<br>change |
| Content<br>Time<br>Pressure<br>Comunicate<br>Communication rate:<br>Port<br>D0 model: | Accleration<br>Latitude<br>longitude       Image: state       pulse width: | n Veloci<br>Veloci<br>veloci<br>retrieval rat     | ty V Eu<br>ty V Qu<br>Le: | ler angle 🔽                | Magneti<br>Positio<br>accurac<br>cycle:<br>cycle:           | sm V Por<br>ning GPS<br>0x50                  | rt<br>S original<br>change |
| Content<br>Time<br>Pressure<br>Comunicate<br>Communication rate:<br>Port<br>D0 model: | Accleration<br>Latitude<br>longitude                                       | n Veloci<br>Veloci<br>veloci<br>retrieval rat     | ty                        | ler angle 🖉                | Magneti<br>Positio<br>accurac<br>cycle:<br>cycle:<br>cycle: | sm V Pos<br>ning GPS<br>y<br>0x50<br>0 ÷<br>0 | rt<br>S original<br>change |

After completing the above settings, after waiting for a few minutes of GPS positioning, you can see the GPS information

## 4.5 Set Return Rate

Setting methods: click "Config" to open configuration bar and than set the "returnrate" is 0.1 HZ-200 HZ optional.

The default return rate of the module is 10HZ, the highest return rate supports 200HZ.GPSmodulereturnrateis1Hz,cannotchange.

Note: If there being a lot of return content and low baud rate of communication,

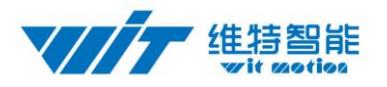

the module will automatically reduce the frequency and output at a maximum allowableoutputrate. The baudrate is 115200 as normal

| aucomig                                                                                       |                                                                                                    |                                                                       |                                                                                                    |                                                                                                    |                                                                     |                              |                         |
|-----------------------------------------------------------------------------------------------|----------------------------------------------------------------------------------------------------|-----------------------------------------------------------------------|----------------------------------------------------------------------------------------------------|----------------------------------------------------------------------------------------------------|---------------------------------------------------------------------|------------------------------|-------------------------|
| System<br>Default                                                                             | Sleep                                                                                                    | Alarm Algri                                                           | thm: 🔻                                                                                                    | direction:                                                                                                    |                                                                     | In st                        | struction<br>artup      |
| Calibrate                                                                                     |                                                                                                    |                                                                       |                                                                                                    |                                                                                                    |                                                                     |                              |                         |
| Acceleration                                                                                  | Magnitude                                                                                                    | Height                                                                | Zero Z Angl                                                                                                    | e Set Angle 1                                                                                                    | Ref 🔽 🤇                                                             | Gyro Auto                    | Calibrate               |
| Range<br>Accleration:                                                                         | ▼ Gyz                                                                                                    | ro:                                                                   | • Bandw                                                                                                    | idth:                                                                                                    |                                                                     |                              |                         |
| Content                                                                                       |                                                                                                    |                                                                       |                                                                                                    |                                                                                                    |                                                                     |                              |                         |
|                                                                                               |                                                                                                    |                                                                       |                                                                                                    |                                                                                                    |                                                                     |                              |                         |
| 🕅 Time                                                                                        | V Acclerat                                                                                                    | ion 📝 Vela                                                            | ocity 📝 Eu                                                                                                    | ler angle 🥅 🖩                                                                                                    | agnetism                                                            | Por                          | t                       |
| 📄 Time                                                                                        | 📝 Acclerat<br>📰 Latitude<br>longitud                                                                                                    | ion 📝 Velo<br>le 🗖 grou                                               | ocity 📝 Eu<br>und<br>ocity 🕅 Qu                                                                                                    | ler angle 🥅 🖩<br>aternion 🕅 a                                                                                                    | agnetism<br>ositionin<br>ccuracy                                    | ε Por<br>β                   | t<br>original           |
| Time Time Pressure                                                                            | V Acclerat                                                                                                    | ion 📝 Velo                                                            | ocity 📝 Eu<br>und<br>ocity 🕅 Qu                                                                                                    | ler angle 🥅 M<br>aternion 🕅 a                                                                                                    | agnetism<br>ositionin<br>ccuracy                                    | g 📄 Por                      | t<br>original           |
| Time<br>Pressure<br>Comunicate<br>Communication re                                            | Acclerat<br>Latitude<br>longitud                                                                                                    | ion <table-cell> Velo<br/>le Grou<br/>velo<br/>retrieval</table-cell> | ocity 📝 Eu<br>and Qu<br>ocity 🗖 Qu<br>rate: 1011                                                                                                    | ler angle 🕅 M<br>aternion 🕅 au                                                                                                    | agnetism<br>ositionin<br>ccuracy                                    | E Por<br>g GPS<br>0x50       | original<br>change      |
| Time<br>Pressure<br>Comunicate<br>Communication re<br>Port                                    | Acclerat<br>Latitude<br>longitud<br>ate: 115200                                                                                                    | ion 🗹 Veld<br>le Erreveld                                             | ocity 📝 Eu<br>and 🖸 Qu<br>ocity rate:                                                                                                    | ler angle 🔝 M<br>aternion 📰 Pi<br>ar                                                                                                    | agnetism<br>ositionin<br>ccuracy                                    | g Por<br>g GPS<br>0x50       | t<br>original<br>change |
| Time<br>Pressure<br>Comunicate<br>Communication re<br>Port<br>D0 model:                       | <ul> <li>Acclerat</li> <li>Latitude</li> <li>longitud</li> <li>ate: 115200</li> <li>pulse widt</li> </ul>                                            | ion Vela<br>Grou<br>retrievel                                         | ocity V Eu<br>and Qu<br>ocity Qu<br>rate: COME                                                                                                    | ler angle 🔝 M<br>aternion 📰 Pa<br>au                                                                                                    | agnetism<br>ositionin<br>ccuracy<br>rcle: 0                         | ☐ Por<br>g ☐ GPS<br>0x50     | t<br>original<br>change |
| Time<br>Pressure<br>Comunicate<br>Communication re<br>Port<br>D0 model:<br>D1 model:          | <ul> <li>Acclerat</li> <li>Latitude</li> <li>longitud</li> <li>ate: 115200</li> <li>pulse widtl</li> <li>pulse widtl</li> </ul>                      | ion Veld<br>e Grou<br>veld<br>retrievel<br>h: 0 ÷                     | ocity V Eu<br>and<br>ocity Qu<br>rate: IOTE                                                                                                    | ler angle 🕅 M<br>aternion 🕅 Pi<br>at<br>s<br>s<br>c<br>c<br>c<br>c                                                                                                    | agnetism<br>ositionin<br>rcuracy<br>rcle: 0                         | e GPS<br>0x50                | t<br>original<br>change |
| Time<br>Time<br>Comunicate<br>Communication re<br>Port<br>DO model:<br>D1 model:<br>D2 model: | <ul> <li>Acclerat</li> <li>Latitude</li> <li>Longitud</li> <li>ate: 115200</li> <li>pulse widtl</li> <li>pulse widtl</li> <li>pulse widtl</li> </ul> | ion Veld<br>e Grot<br>retrieval<br>h: 0 ÷<br>h: 0 ÷                   | ocity V Eu<br>and Qu<br>rate: Correction<br>Correction<br>Correctio | ler angle [] M<br>aternion [] P<br>aternion [] P<br>a | agnetism<br>positionin<br>pecuracy<br>rele: 0<br>rele: 0<br>rele: 0 | Por     GPS     GPS     Ox50 | t<br>original<br>change |

## 4.6 Sleep/ Wake up

Sleep: The module paused working and entered the standby mode. Power consumption is reduced after sleeping.

Wake up: The module enters the working state from standby state.

The module defaults to a working state, in the "Config" of the software, click "Sleep" option to enter the sleep state, click "Sleep" again to release sleep.

### 5 Connect to phone

1) we need a OTG Adapter to join phone (Android)

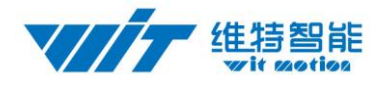

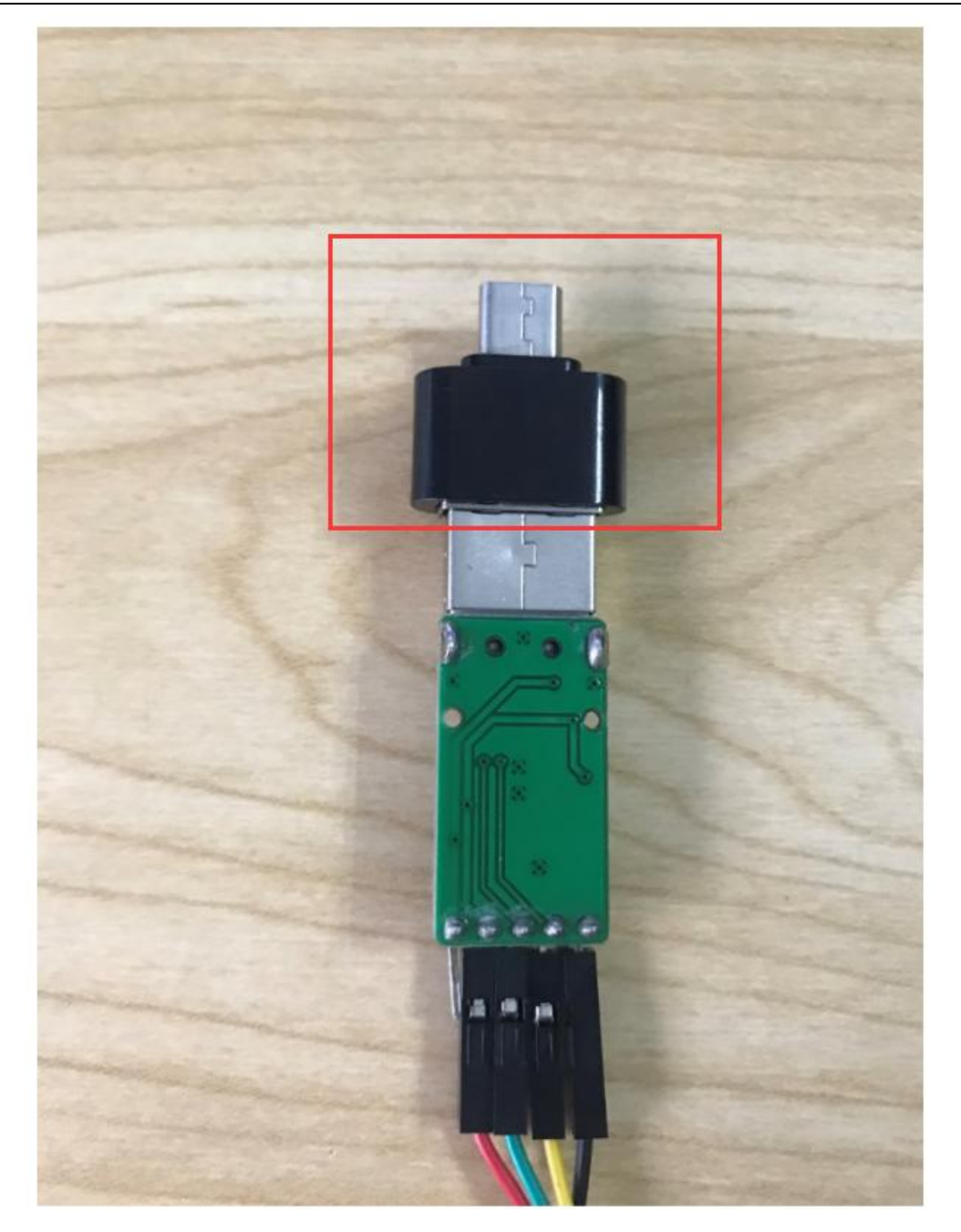

2)Install the app in the Phone, open the app ,then choice WT901,and choice 9600

App address:

https://drive.google.com/open?id=1FCn1HZFiviTRyodnLyNrBu9Upxr4hz-O

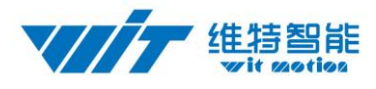

Set
Data
BLE

Time
a
w
Angle

X:
0
0

Y:
Please choose the model
0

Z:
WT301
0

Z:
WT601
0

Ter
WT601
0

WT901
U

www.wit-motion.com

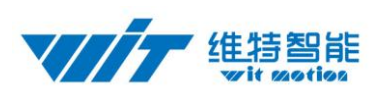

| Please choose the baud rate |            |  |  |  |
|-----------------------------|------------|--|--|--|
| 4800                        | 0          |  |  |  |
| 9600                        | ۲          |  |  |  |
| 19200                       | 0          |  |  |  |
| 38400                       | 0          |  |  |  |
| 57600                       | $\bigcirc$ |  |  |  |
| 115200                      | 0          |  |  |  |
| 230400                      | 0          |  |  |  |
| 460800                      | 0          |  |  |  |
| 921600                      | 0          |  |  |  |
| cancel                      | ок         |  |  |  |

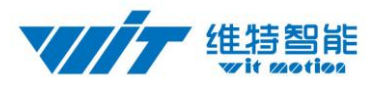

| 🖽 <sup>46</sup> .11  <sup>26</sup> .11  🗟 🌠 🎯 |      | ≱95% 🔎 11:04 |
|-----------------------------------------------|------|--------------|
| SET                                           | Data | BLE          |
| А                                             | W    | ANGLE        |
| X:                                            |      | 5.60°        |
| Υ:                                            |      | 27.42°       |
| Z:                                            |      | 102.88°      |
| Temperatur                                    | e:   | -4.69℃       |

# RECORD

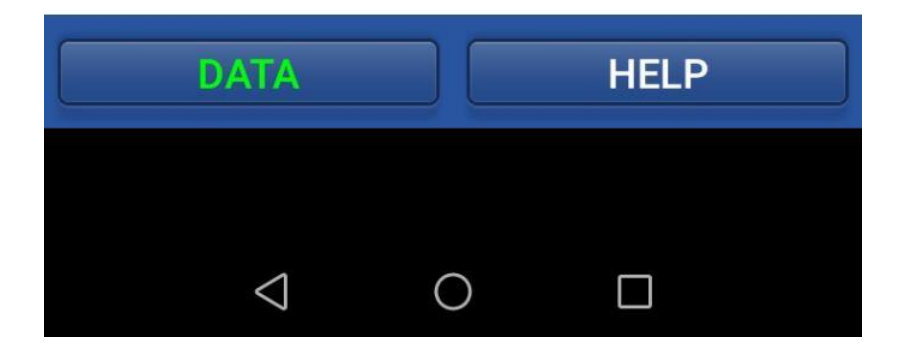

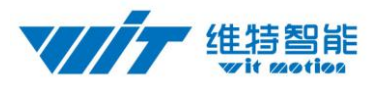

#### 5.1 Calibration (calibration on app)

Please keep the WTGAHRS2 on the horizontal level and make the "acceleration calibration" and "Magnetic field calibration" as below:

| 仅限紧急呼叫 🖸                        | 参 戌 奈 🖬 💽 09:01 |  |
|---------------------------------|-----------------|--|
|                                 | BLE             |  |
| > System                        |                 |  |
|                                 | w Angle         |  |
| V Calibration                   |                 |  |
| Acceleration calibration        | -44.42°         |  |
| Magnetic field calibration      | 35.05°          |  |
| High zero                       |                 |  |
| Gyroscope automatic calibration | -53.64°         |  |
| Z axis angle to zero            | 46.20°℃         |  |
| Setting angle reference         |                 |  |
| > Range                         | rd              |  |
| Content                         |                 |  |
| > Signal_communication          |                 |  |
| > Port mode                     | Help            |  |
| × ⊲ 0                           |                 |  |

#### 1) Accelerometer Calibration

The accelerometer calibration is used to remove the zero bias of the accelerometer. When the sensor is out of the factory, there will be different degrees of bias error. After manual calibration, the measurement will be accurate.

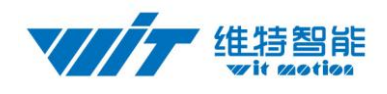

1、Methods as below: Firstly keep the module horizontally stationary, click

"Acceleration", after 1~2s the acceleration X Y Z value will at 0 0 1. X Y angle:

|            | * 🛈 💩 🗟 "訓 "訓 📧) 下午3:31 |   |        |  |
|------------|-------------------------|---|--------|--|
| Set        | 1BLE                    |   | Record |  |
| Acc Cali   | LE                      |   | Ρ      |  |
| Acc Cali L |                         |   |        |  |
| Acc Cali R |                         |   |        |  |
| MagCali    |                         | _ |        |  |
| D0         |                         |   | 0.0    |  |
| D1         |                         |   | 0.0    |  |
| D2         |                         |   | 0.0    |  |
| D3         |                         |   | 0.0    |  |
| Rate       |                         |   |        |  |
| Resume     |                         |   |        |  |
|            |                         |   |        |  |
|            |                         |   |        |  |
|            |                         |   |        |  |

0°. After calibration the value will be accurate.

2、Accelerometer Calibration L, Accelerometer Calibration R In the case that the surface is not very flat, and the data is still in error after the calibration, the calibration L and R can be used for re-calibration. Methods as below : The module is still at left, click on the calibration L, 2S after and then put the module to the right and click on the calibration R, so that the X Y-axis angle is accurate when used after two calibrations.

2) Magnetic Calibration

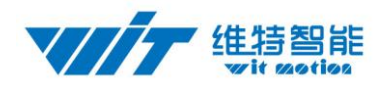

Magnetic field calibration is used to remove the magnetic field sensor's zero offset. Usually, the magnetic field sensor will have a large zero error when it is manufactured. If it is not calibrated, it will bring about a large measurement error and affect the accuracy of the Z-axis angle measurement of the heading angle.

Calibration methods as follow:

1. When calibrating, first connect the module and the computer, and place the module in a place far away from the disturbing magnetic field (ie, more than 20 CM away from magnets and iron, etc.), and then open the upper computer software.

2.Click the "Magnetic Field Calibration" and rotate 360° around the X axis of the module (you can rotate around the Y axis or the Z axis first). Rotate a few turns, then turn 360° around the Y axis. Then turn 360° around the Z axis, then turn a few turns at random, then click the "Finish" to complete the calibration.

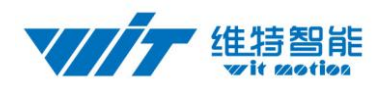

## 6 Application area

Agricultural machinery

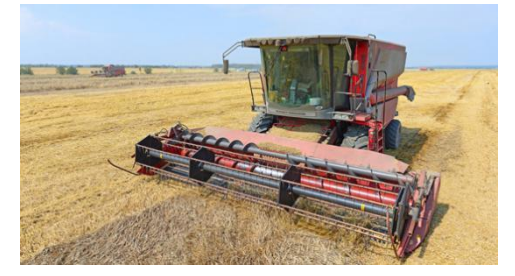

Solar energy

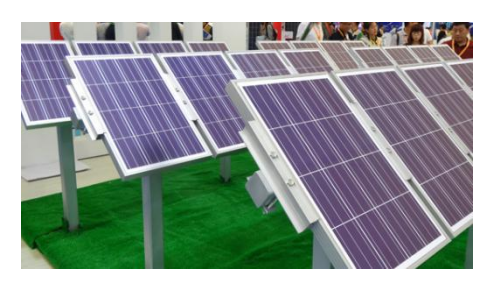

Medical instruments

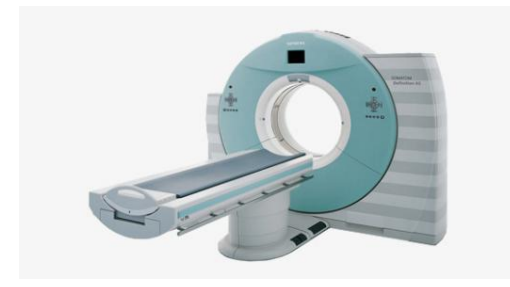

Geological monitoring

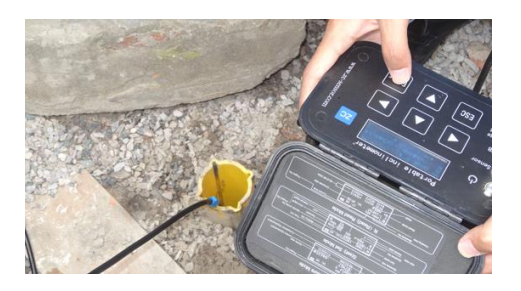

Internet of things

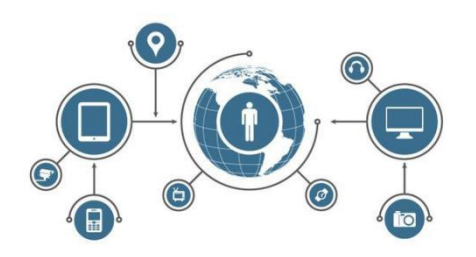

Power monitoring

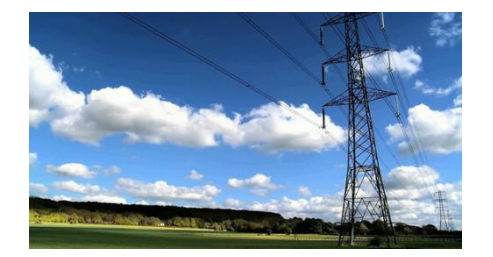

Construction machinery

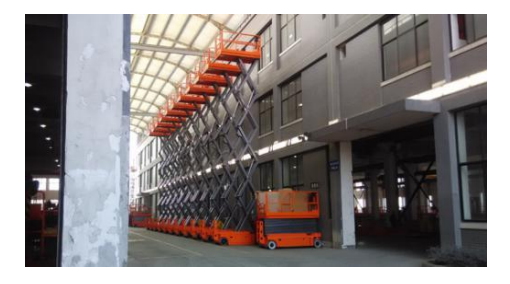

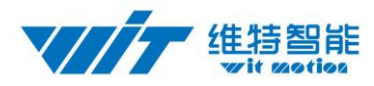

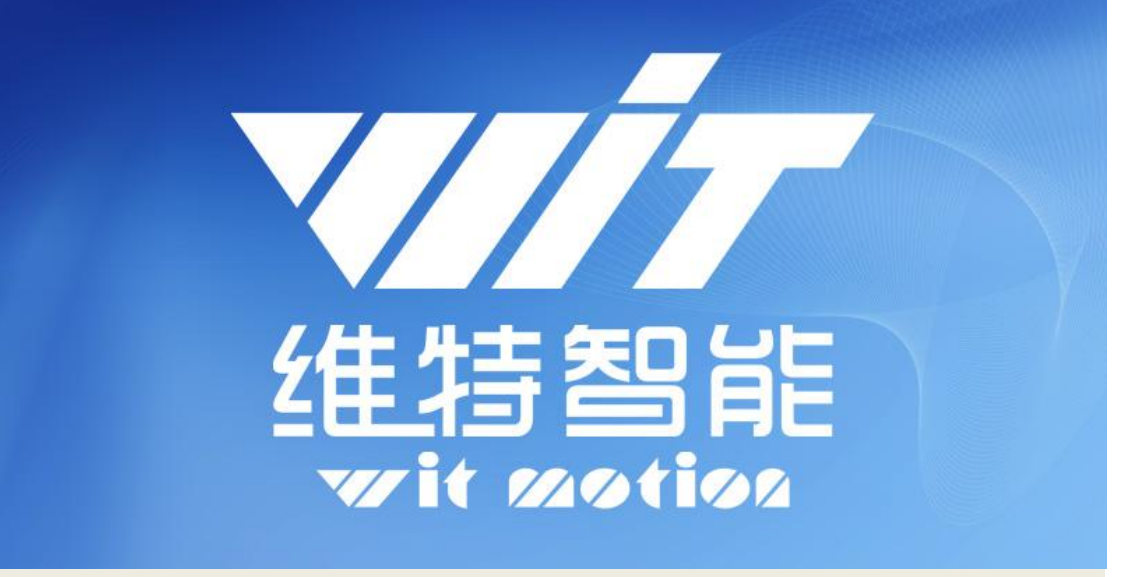

# 深圳维特智能科技有限公司 WitMotion ShenZhen Co., Ltd

### High accuracy ten axis attitude angle sensor WTGAHRS2

TEL: 0755-33185882

E-mail: wit@wit-motion.com

Website : www.wit-motion.com

Aliexpress: https://witmotion.aliexpress.com

Alibaba: <u>https://witmotion.en.alibaba.com</u>

Address: Honghai building 1405 Songgang town Baoan District Shenzhen Guangdong Province China